### **GLI E-BOOK DI SI-SOFT INFORMATICA**

## LA LOGISTICA AREA ACQUISTI IN SAP

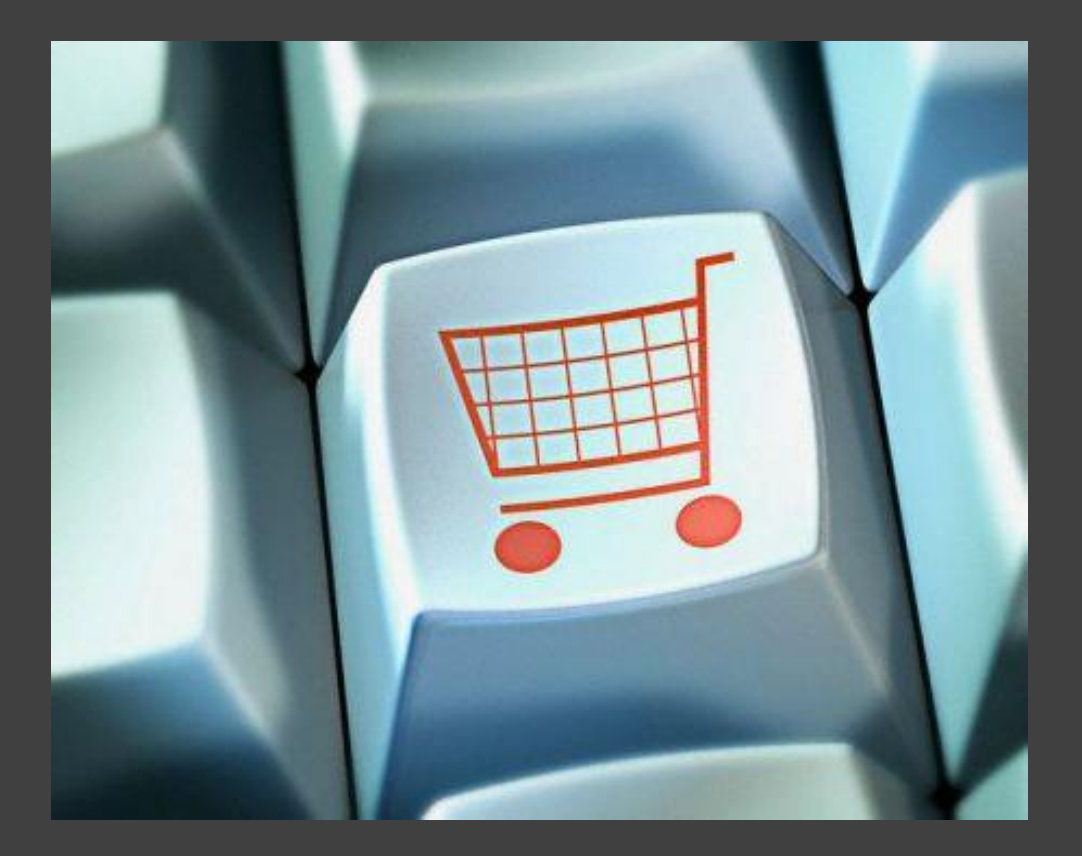

## - COMPLETO -

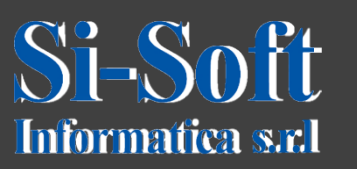

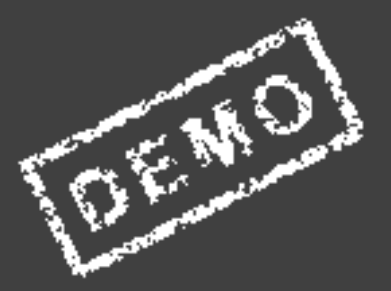

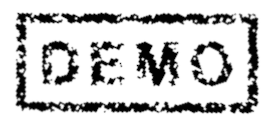

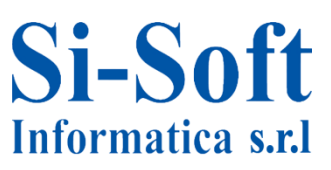

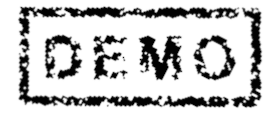

Abbiamo scelto come argomento di questa demo alcune delle attività più importanti che vengono svolte in ambito SAP lato gestione dei materiali.

Ci auguriamo che questa demo ti possa permettere di verificare, non solo l'utilità dei nostri e-book, ma anche la qualità con cui essi sono stati implementati.

#### La Gestione dei materiali in SAP

A livello aziendale il compito della Gestione dei materiali è quello di decidere cosa, quanto e quando ordinare, in maniera tale da minimizzare i costi.

La Gestione dei materiali è strettamente collegata alla pianificazione della produzione in quanto garantisce che le componenti per la produzione siano disponibili.

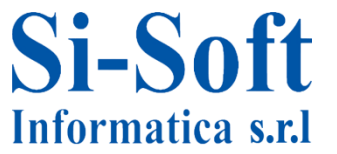

# La Gestione dei materiali in SAPEMO

#### INDICE

| Creazione anagrafica materiale           | pag. | 6   |
|------------------------------------------|------|-----|
| Creazione anagrafica fornitore           | pag. | 15  |
| Creazione record info                    | pag. | 34  |
| Creazione richiesta d'acquisto           | pag. | 41  |
| Creazione richiesta d'offerta            | pag. | 44  |
| Aggiornare offerta                       | pag. | 50  |
| Creazione ordine d'acquisto              | pag. | 53  |
| Movimento merci                          | pag. | 57  |
| Documenti materiali                      | Pag. | 62  |
| Inserimento fattura logistica            | pag. | 72  |
| Storno documento fattura logistica       | pag. | 77  |
| Visualizzare documento fattura logistica | pag  | 79  |
| Contratti quadro                         | pag. | 81  |
| Lavorazione conto terzi                  | pag. | 93  |
| Ordine d'acquisto limitato               | pag. | 107 |
| Prestazione di servizio                  | pag. | 113 |
| Inventario di magazzino                  | pag. | 125 |

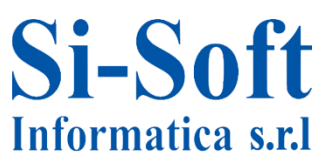

## La Gestione dei materiali in SAPEMO

#### INDICE

| Materiale gestito a partite | pag. | 151 |
|-----------------------------|------|-----|
| Ordini di reso              | pag. | 166 |
| Tipi movimento              | pag. | 171 |

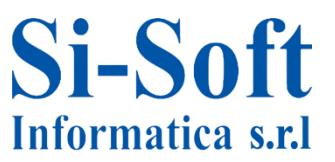

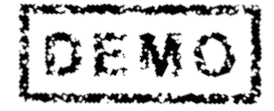

## **MOVIMENTO MERCI** (TRANSAZIONE MIGO)

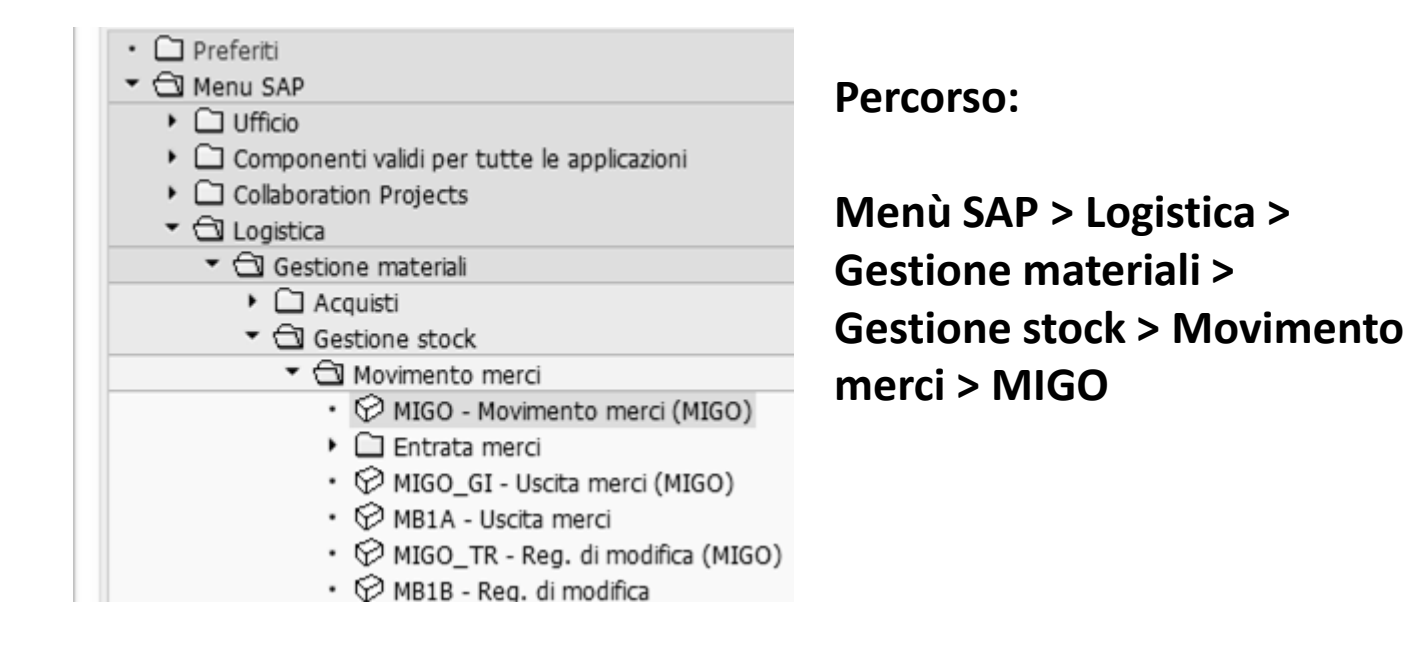

La registrazione di una entrata merci a magazzino riferita a un ordine di acquisto permette una verifica delle merci consegnate e la loro corrispondenza con l'ordine.

Con la registrazione dell'entrata merci il sistema crea due documenti, uno materiale con informazioni sul materiale consegnato, la quantità, il magazzino e la divisione, e un documento contabile che registra gli effetti del movimento materiale sul valore dello stock

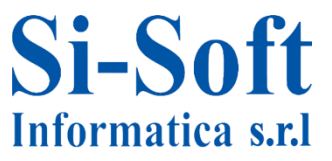

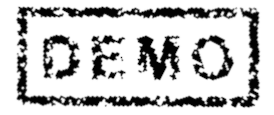

| Nascondere riepilogo                       |    | Parcheggiare      | Controllare Regist | rare 📄 🚹 Help |      |            |       |      |                 |              |             |       |            |               |     |       |       |   |
|--------------------------------------------|----|-------------------|--------------------|---------------|------|------------|-------|------|-----------------|--------------|-------------|-------|------------|---------------|-----|-------|-------|---|
| VA 11 1                                    | A0 | 1 Entrata merci 🔻 | R01 Ordine d'acqui |               |      | Divisione  | ZDI   | v (  | Ð [H] [H]       | EM Entrata   | a merci 10  | 1     |            |               |     |       |       |   |
| Doc. utente                                |    |                   |                    |               | 2    |            |       |      |                 |              |             |       |            |               |     |       |       |   |
| <ul> <li>Ordini d'acquisto</li> </ul>      |    | Generale          | Fornitore          |               |      |            |       |      |                 |              |             |       |            |               |     |       |       |   |
| ▼ Ordini                                   |    |                   |                    |               |      |            |       |      |                 |              |             |       |            |               |     |       |       |   |
| Vuoto                                      |    | Data documento    | 22.01.2013         | Bolla cons.   |      |            | F     | Forn | tore Mario Ross | <u>i spa</u> |             |       |            |               |     |       |       |   |
| <ul> <li>Impegni</li> <li>Vuoto</li> </ul> |    | Data di reg.      | 22.01.2013         | Lettera vett  | ura  |            |       | Tst. | test.           |              |             |       |            |               |     |       |       |   |
| <ul> <li>Documenti materia</li> </ul>      |    | 🔒 🗌 1 Bolla       | singola 🔻          | N. bolla acc. |      |            |       |      |                 |              |             |       |            |               |     |       |       |   |
| Vuoto     Dati momorizzati                 | Ι. |                   |                    |               |      |            |       |      |                 |              |             |       | 1          |               |     |       |       | _ |
| Vuoto                                      |    | Riga Testo breve  | mat.               |               | 0.   | Qtà in UMA | U.    | C    | Mag.            | Partita      | Tipo valut. | Т.    | Tipo stock | Div.          | S.  | . Cli | iente | E |
|                                            |    | 1 Ferro-Carboni   | 0                  |               | 1    | LO         | PZ    | æ    |                 |              |             | 101 + | Util. libe | 🔻 zdiv si-sot | t i |       |       |   |
|                                            |    |                   |                    |               |      |            |       |      |                 |              |             |       |            |               |     |       |       | 4 |
|                                            |    | <b>4 b</b>        |                    |               |      |            |       |      |                 |              |             |       |            |               |     |       | 4.1   |   |
|                                            | -  |                   | in n In            | u la .        | 1(r  |            | [R.2] |      | io kal          |              |             |       |            |               |     |       | • •   | - |
|                                            |    |                   |                    | Canc          | ·    | Cont.      | 522   | ā/   | r<br>F          |              |             |       |            |               |     |       |       |   |
|                                            |    |                   |                    |               | _    |            |       |      |                 |              |             |       |            |               |     |       |       |   |
|                                            | P  | Mat. Qta          | Dv Dti ord.ac      | q. Partner    | -    |            |       | _    |                 |              |             |       |            |               |     |       |       | - |
|                                            |    | Tipo movimento    | 101                | EM Entrata me | rci  | Tipo stock |       |      | Util liher      | -            |             |       |            |               |     |       |       |   |
|                                            |    | npo movimenco     |                    |               | i ci | TIPO SCOCK |       |      | Ocil: IDCI:     |              |             |       |            |               |     |       |       |   |
|                                            |    | Divisione         | zdiv si-soft i     | nformatica    |      | ZDTV       |       |      |                 |              |             |       |            |               |     |       |       |   |
|                                            |    | Magazzino         | Zur Sroore         |               |      |            |       |      |                 |              |             |       |            |               |     |       |       |   |
|                                            |    | Destinatario mere | ci                 |               |      |            |       |      |                 |              |             |       |            |               |     |       |       |   |
|                                            |    | Punto di scarico  | -                  |               |      |            |       |      |                 |              |             |       |            |               |     |       |       |   |
|                                            |    |                   | 1                  |               |      |            |       |      |                 |              |             |       |            |               |     |       |       |   |

1. Nella parte superiore del documento troviamo la descrizione dell'azione (in questo caso una Entrata merci) e il documento di riferimento a cui si fa riferimento in fase di acquisizione (in questo caso un Ordine di acquisto).

2. Inseriamo il numero del documento con il quale vogliamo effettuare l'entrata merci e diamo invio. In questo modo il sistema in automatico compila i campi

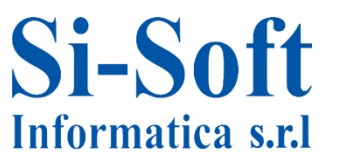

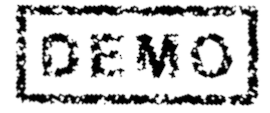

| Parcheggiare Controllare Registrare | e 📕 Help        |             |            |                 |        |
|-------------------------------------|-----------------|-------------|------------|-----------------|--------|
| Data documento 22.01.2013           | Bolla cons.     |             | Fornitore  | Mario Rossi spa |        |
| Data di reg. 22.01.2013             | Lettera vettura |             | Tst. test. |                 |        |
| 📙 🗌 1 Bolla singola 🔻               | N. bolla acc.   |             |            |                 |        |
| Riga Testo breve mat.               | 0.              | Qtà in UMA  | U. C Mag.  | Partita         | Tipo v |
| 1 Ferro-Carbonio                    |                 | 10          | PZ 🗐       |                 |        |
|                                     |                 |             |            |                 |        |
|                                     |                 |             |            |                 |        |
|                                     |                 |             |            | 1               |        |
| av ik                               | Canc.           | Cont.       |            | •               |        |
| Mat. Qtà Dv Dti ord.acq.            | Partner         |             |            |                 |        |
| Materiale <u>Ferro-Carbonio</u>     |                 |             | 7552       |                 |        |
| Cd. mat. forn.                      |                 |             |            |                 |        |
| Gruppo merci 0001                   |                 |             |            |                 |        |
|                                     | EAN it          | n UM ORDACQ |            |                 |        |
|                                     | Contr           | ollo EAN    |            |                 |        |
|                                     |                 |             |            |                 |        |
|                                     |                 |             |            |                 |        |
| 월 🗟 🗌 Pos. OK Riga                  | 1               |             |            |                 |        |

- 1. Dati molto importanti per l'entrata merci sono la Data documento, che indica la data di emissione del documento originale, e la Data di registrazione che rappresenta la data di acquisizione del documento nella contabilità.
- 2. Nel riepilogo posizioni abbiamo le ulteriori informazioni sull'ordine. Vediamo di seguito le varie informazioni riportate.

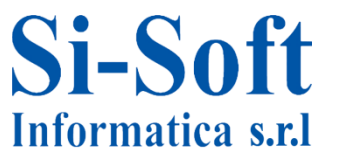

|               | reno-carbonio |                  | 1552 |
|---------------|---------------|------------------|------|
| d. mat. forn. |               |                  |      |
| Gruppo merci  | 0001          |                  |      |
|               |               | EAN in UM ORDACQ |      |
|               |               | Controllo EAN    |      |

- 1. In Materiale abbiamo i dati anagrafici del materiale acquistato.
- 2. Per spostarci sulla scheda Quantità basta cliccare su di essa

| •1 | 3                     | Dti ard aca   | Dattacr |
|----|-----------------------|---------------|---------|
| ľ  | Mat. Qta Dv           | puti ord.acq. | Partner |
|    | Qtà in UM acquis.     | 10            | PZ      |
|    | Qtà in UM magazzino   | 10            | PZ      |
|    | Qtà bolla di consegna |               |         |
|    | Qtà ordinata          | 10            | PZ      |
|    | 월립 □Pos. OK           | Riga          | 1       |

Nella scheda Quantità abbiamo i dati della quantità ordinata. 3. Spostiamoci ora sulla scheda Divisione

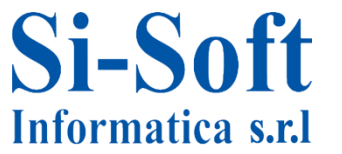

| Data documento 22.0<br>Data di reg. 22.0<br>Data di reg. 1 Bolla singola                          | 1.2013<br>1.2013                                                | Bolla cons.<br>Lettera vettu<br>N. bolla acc. | ira |            |    | Fornitore<br>Tst. test. | <u>Mario</u> F | <u>Rossi spa</u> |          |
|---------------------------------------------------------------------------------------------------|-----------------------------------------------------------------|-----------------------------------------------|-----|------------|----|-------------------------|----------------|------------------|----------|
| Riga Testo breve mat.                                                                             |                                                                 |                                               | 0.  | Qtà in UMA | U. | Mag.                    |                | Partita          | Tipo val |
| 1 Ferro-Carbonio                                                                                  |                                                                 |                                               | 2   | 10         | PZ | Lagerort 0              | 001            |                  |          |
|                                                                                                   |                                                                 |                                               |     |            |    |                         |                |                  |          |
| 89                                                                                                |                                                                 | î Canc.                                       |     | 🗈 Cont. 🏾  | 3  |                         |                |                  |          |
| Mat. Qtà Dv<br>Tipo movimento                                                                     | Dti ord.acq.                                                    | Partner                                       | ci  | Tipo stock | 3  | Ut                      | il. liber.     | •                |          |
| Mat. Qtà Dv<br>Tipo movimento<br>Divisione                                                        | Dti ord.acq.                                                    | Partner Partnata mere rmatica                 | ci  | Tipo stock |    | Ut                      | il. liber.     | ¥                |          |
| Mat. Qtà Dv<br>Tipo movimento<br>Divisione<br>Magazzino                                           | Dti ord.acq.<br>101 + EM<br>zdiv si-soft infor<br>Lagerort 0001 | Partner Partnata mere rmatica                 | ci  | Tipo stock | 3  | Ut                      | il. liber.     | •                |          |
| Mat. Qtà Dv<br>Tipo movimento<br>Divisione<br>Magazzino<br>Destinatario merci                     | Dti ord.acq.<br>101 + EM<br>zdiv si-soft infor<br>Lagerort 0001 | Canc. Partner Canc                            |     | Tipo stock |    | Ut                      | il. liber.     | <b>-</b>         |          |
| Mat. Qtà Dv<br>Tipo movimento<br>Divisione<br>Magazzino<br>Destinatario merci<br>Punto di scarico | Dti ord.acq.<br>101 + EM<br>zdiv si-soft infor<br>Lagerort 0001 | Canc. Partner Canc.                           | ci  | Tipo stock |    | Ut                      | il. liber.     | •                |          |

Nella scheda Divisione abbiamo le operazioni che stiamo per registrare, come il Tipo di movimento, il Tipo di stock.

- 1. Se l'operazione che stiamo per registrare ci soddisfa selezioniamo Posizione ok e diamo invio. 2. Così facendo il sistema in automatico inserisce la posizione ok anche nella sezione Posizione del documento.
- 3. A questo punto possiamo salvare cliccando su Registrare

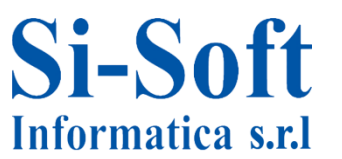

DEM

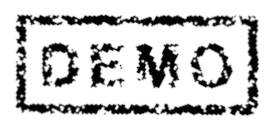

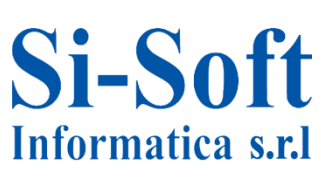

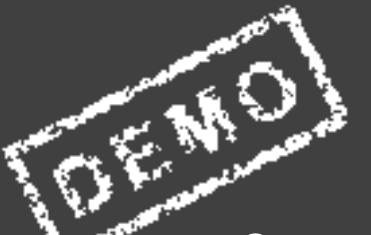

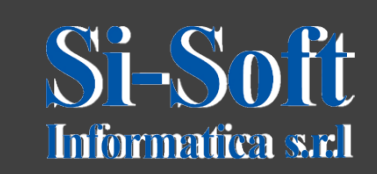

Questo documento è di proprietà della Si-Soft Informatica e tutti i